## 2025・2026年度日本顕微鏡学会 役員候補者・代議員選挙 Web投票手順

1. 顕微鏡学会ホームページのトップページに「2025・26年度 日本顕微鏡学会 役員候補者・代議員選挙 投票」のボタンから 専用ページにお進みください。

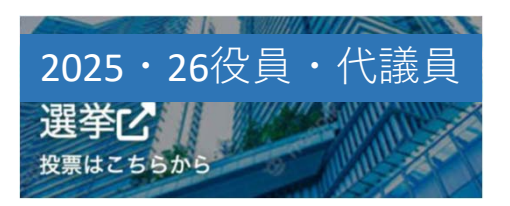

 ログイン画面が表示されますので、会員IDとパスワードを入力 して投票ページにログインして下さい。
 会員IDは029で始まる10桁の会員番号で、1月27日以降に正会員 にお送りした投票開始の案内メールにも記載されています。
 またパスワードをお忘れの際はこの画面から再設定できます。

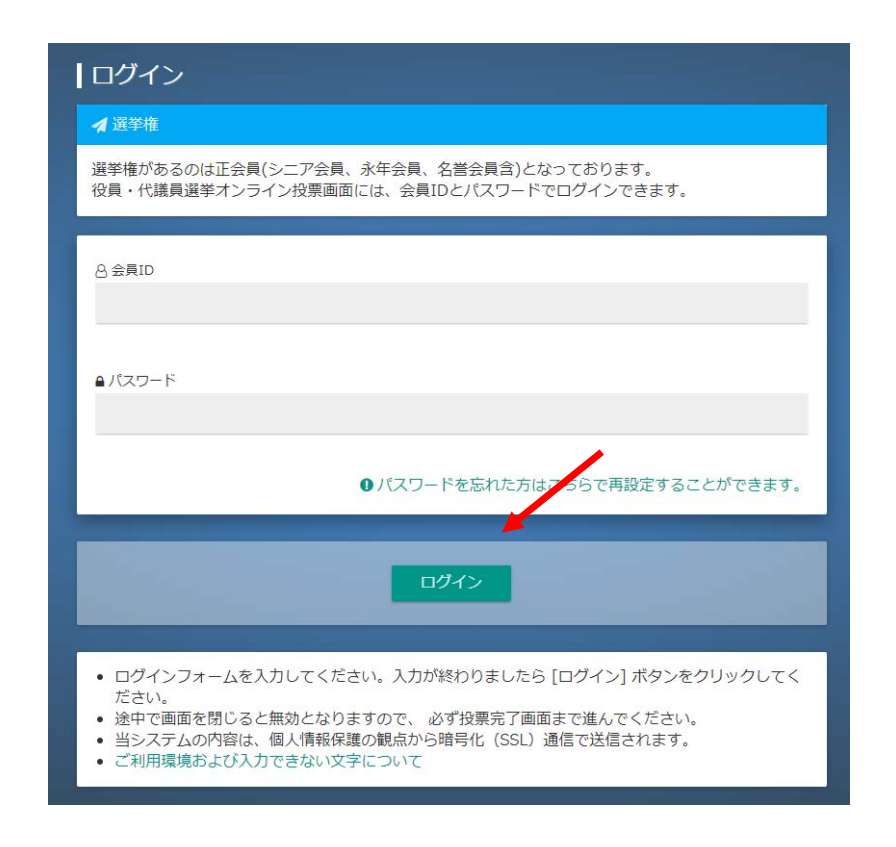

 ログイン後の最初のページでは投票手順を紹介していますので、 ご確認ください。
 最後の行の「投票画面へ」をクリックすると投票ページに移動 します。

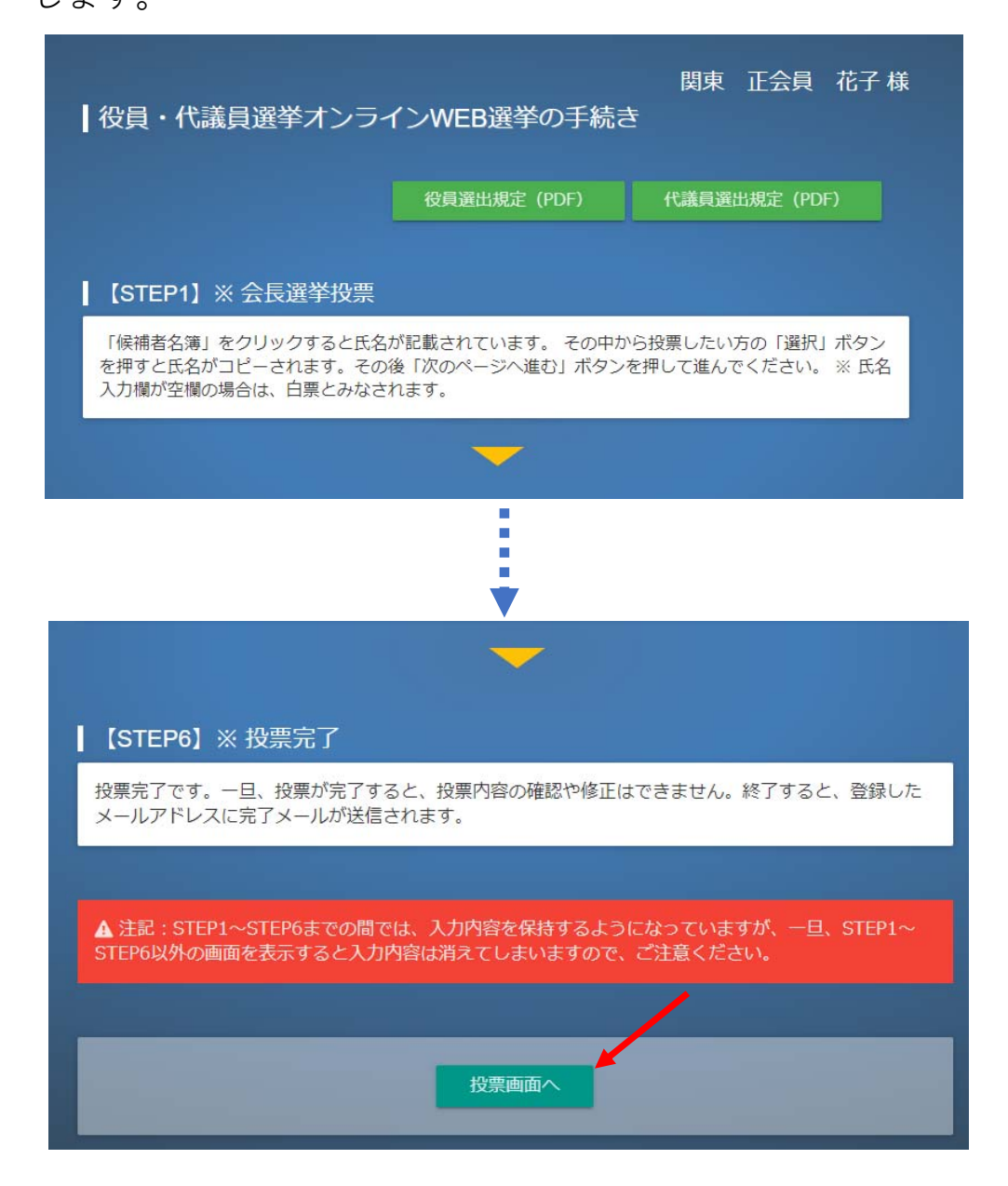

- 4. 最初は会長候補者への投票です。
- **4-1** 候補者名簿をクリックすると別のウインドに会長候補者への 立候補者が表示されます。

|                                                                                                    |                                               | 関東 正会員 花子 様                          |  |  |
|----------------------------------------------------------------------------------------------------|-----------------------------------------------|--------------------------------------|--|--|
| 会長投票 > 理事投票 > 目                                                                                                    | 监事投票 🕨 代議員投票 🕨 最終                             | 確認 投票完了                              |  |  |
| ┃ 会長投票(定数1名)                                                                                                    |                                               |                                      |  |  |
| <ul> <li>「候補者名簿」のボタンをクリック<br/>い。この画面のリストに反映されま</li> <li>候補者を1名選択してください。</li> <li>候補者の選択が終わったら、候補者<br/>て下さい。</li> </ul> | 7すると別ウィンドウが開きますので<br>ます。<br>新一覧のページを閉じて「次のページ | 、候補者を選択してくださ<br>へ進む」ボタンをクリックし<br>4-1 |  |  |
|                                                                                                    | ★ 候補者名簿                                       |                                      |  |  |
| ┃現在の選択状況(定数1名)                                                                                                    |                                               |                                      |  |  |
| No. 8氏名                                                                                                    | ⊘ 所属機関                                        | ◎ 専門分野 消去<br>消去                      |  |  |
| WEB投票の手続きを再表示                                                                                                    | キャンゼル                                         | 次のページへ進む                             |  |  |

- 4-2「候補者略歴」をクリックするとその候補者の略歴のpdfが ダウンロードされます。
- 4-3 投票したい候補者の選択ボタンをクリックすると 元のウインドの「現在の選択状況」にその立候補者名が コピーされます。

| 候補者一覧(会長候補者投票)       |       |            |          |  |
|----------------------|-------|------------|----------|--|
| 候補者一覧                |       |            |          |  |
| ● [選択]ボタンを押すと、投票画面の  | の氏名欄に | 上から順番に氏名が二 | コピーされます。 |  |
| 4-3                  | 4-2   |            |          |  |
| 選択 合氏名               |       | ❷ 所属機関     | ◎ 専門分野   |  |
| 雇択<br>● 候補者経歴(PDF) 🔁 | 大学    |            |          |  |
|                      |       |            |          |  |
|                      | 閉じる   |            |          |  |
|                      |       |            |          |  |

## 4-4 会長候補者ウインドを「閉じる」ボタンで閉じ、「次のページ」 に進んでください。

|                                                                                                    |                                               | 関東 正会員                 | € 花子様         |
|----------------------------------------------------------------------------------------------------|-----------------------------------------------|------------------------|---------------|
| 会長投票 🔖 理事投票 🖒 🗄                                                                                                   | 監事投票 🐤 代議員投票 🍺 最終                             | 《確認 🕨 投票完              | 7             |
| 会長投票(定数1名)                                                                                                    |                                               |                        |               |
| <ul> <li>「候補者名簿」のボタンをクリックい。この画面のリストに反映されま</li> <li>候補者を1名選択してください。</li> <li>候補者の選択が終わったら、候補者<br/>て下さい。</li> </ul> | 7すると別ウィンドウが開きますので<br>ます。<br>話一覧のページを閉じて「次のページ | で、候補者を選択し<br>べん進む」ボタンを | てくださ<br>ウリックし |
| 4-3                                                                                                    | +≗ 候補者名簿                                      |                        |               |
| 現在の選択状況(定数1名)                                                                                                    |                                               |                        |               |
| No. 合氏名                                                                                                    | ◎ 所属機関                                        | ◎ 専門分野                 | 消去            |
| 1 <u> 単 幾原 雄一</u><br>イクハラ ユウイチ                                                                                    | 東京大学                                          | 材料                     | 消去            |
| WEB投票の手続きを再表示                                                                                                    | キャンセル                                         | 次のページへ                 | 4-4<br>進む     |

5. 次ページは役員候補者の投票です。 会長候補者と同様に候補者名簿を別ウインドで開き、投票する 候補者の選択ボタンを押してください。 元のウインドの「現在の選択状況」に選択した候補者名が 反映されます。

|                                                                        |                                                                    |                                               | 関東                      | 正会員                | 花子 様            |
|------------------------------------------------------------------------|--------------------------------------------------------------------|-----------------------------------------------|-------------------------|--------------------|-----------------|
| 会長打                                                                    | ひまう ファイン 理事投票 🖒                                                    | 監事投票 🕨 代議員投票                                  | 最終確認                    | 投票完了               |                 |
| 理事投票                                                                   | 票(定数8名)                                                            |                                               |                         |                    |                 |
| <ul> <li>「候補者<br/>い。この</li> <li>選択でき</li> <li>候補者の<br/>て下さい</li> </ul> | 着名簿」のボタンをクリた<br>の画面のリストに反映され<br>きるのは各支部の定数まで<br>の選択が終わったら、候社<br>い。 | ックすると別ウィンドウが開<br>れます。<br>でです。<br>捕者一覧のページを閉じて | 見きますので、候補<br>「次のページへ進む」 | 者を選択して<br>」ボタンをク   | くださ<br>リックし     |
|                                                                        |                                                                    |                                               |                         |                    |                 |
|                                                                        |                                                                    |                                               |                         |                    |                 |
|                                                                        | ₩ 候補                                                               | 者名簿                                           | 候補者編                    | 圣歴一覧 (PD           | IF)             |
| 現在の選                                                                   | <mark>唑</mark> 候補<br>択状況(定数8名)                                     | 者名簿                                           | 候補者緣                    | ¥歴─覧(PD            | F)              |
| JR在の選                                                                  | <sup>せ</sup> 候補<br>択状況(定数8名)<br>岛 氏名                               | 者名薄<br>● 所属機                                  | 候補者約<br>刻(              | 至歴一覧(PD<br>◎専門分野   | PF)<br>消去       |
| ■現在の選<br>No.<br>1 ▲                                                    | ・ ▲ 候補<br>択状況(定数8名)<br>岛氏名                                         | 者名薄<br>◎ 所属機                                  | 候補者¥<br>関 (             | 至歴一覧 (PD<br>2 専門分野 | PF)<br>消去<br>消去 |
| 現在の選<br>No.<br>1 よ<br>2 よ                                              | 坐 候補<br>択状況(定数8名)<br>岛 氏名                                          | 者名薄<br>◎ 所属機                                  | 候補者#                    | 至歴一覧(PD<br>の専門分野   | PF)<br>消去<br>消去 |

以下同様に、監事候補者、代議員の投票へと進みます。

6. 最後に代議員の投票です。 代議員の投票では選択した立候補者数と、定数まであと 何名選択できるかのカウンターが表示されます。

| A 氏名    |        |       |        |            |         | - 1 |
|---------|--------|-------|--------|------------|---------|-----|
|         |        |       |        |            |         |     |
|         |        |       |        |            |         |     |
|         |        |       |        |            |         |     |
|         |        | 上記の第  | 条件で絞り込 | <b>_</b> ₽ |         |     |
|         |        |       |        |            |         |     |
| • [選択]フ | タンを押すと | 、投票画面 | の氏名欄に  | Lから順番にL    | 気名がコピーさ | ≛n  |

|    | 0        |        |        |
|----|----------|--------|--------|
| 選択 | 8 氏名     | Ø 所属機関 | ◎ 専門分野 |
| 選択 | -        |        |        |
|    | •        |        |        |
| 選択 | <b>^</b> |        |        |
|    | •        |        |        |
| 選択 |          |        |        |

7. 代議員の投票後に「次のページ」をクリックすると、投票した 会長候補者、役員候補者、代議員の一覧が確認表示されます。

| 会長投票 理事投票                                                          | 发東<br>監事投票 ) 代議員投票 ) 最終確認 ) | 正会員 花子 様<br><sub>投票完了</sub> |  |  |
|--------------------------------------------------------------------|-----------------------------|-----------------------------|--|--|
| 投票の最終確認                                                            |                             |                             |  |  |
| 最終確認として投票する会長及び理事、監事、代議員の氏名をご確認ください。<br>確認後、「投票」ボタンを押すと、投票完了になります。 |                             |                             |  |  |
| 会長(定数1名)                                                           |                             |                             |  |  |
| No. 台氏名                                                            | ◎ 所属機関                      | ◎ 専門分野                      |  |  |
| 1 <u>後</u> 原 雄一<br>イクハラ ユウイチ                                       | 東京大学                        | 材料                          |  |  |
| ┃理事(定数8名)                                                          |                             |                             |  |  |
| No. 吕氏名                                                            | ◎ 所属機関                      | @ 専門分野                      |  |  |

確認して間違いが無ければ「投票」ボタンを押してweb投票は 終わりです。

| 85 | -        |       |    |
|----|----------|-------|----|
| 86 | <b>±</b> |       |    |
| 87 | -        |       |    |
| 88 | -        |       |    |
| 89 | <b>.</b> |       |    |
| 90 | <b>±</b> |       |    |
| 91 | <b>:</b> |       |    |
| 92 | <b>1</b> |       |    |
| 93 | <b>.</b> |       |    |
|    |          |       |    |
|    |          |       |    |
|    | 前のページに戻る | キャンセル | 投票 |
|    |          |       |    |

投票終了後、登録されているメールアドレスに確認メールが 配信されますのでご確認ください。

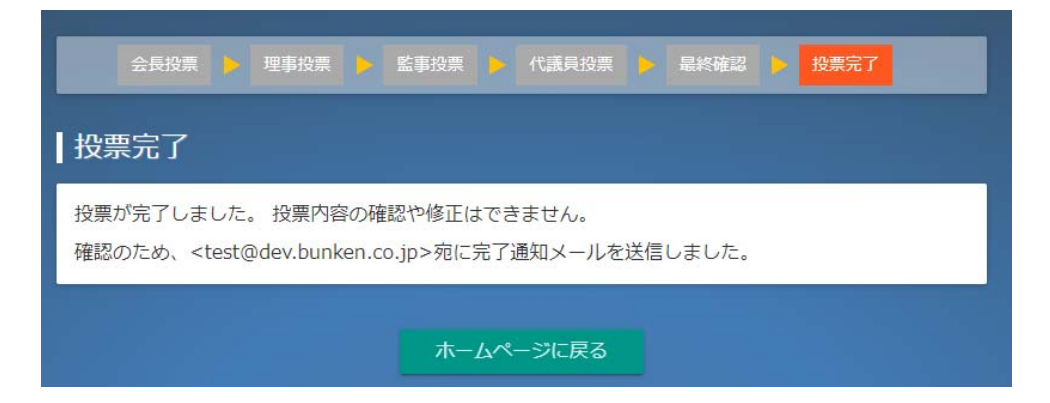

問合せ先 公益社団法人 日本顕微鏡学会 事務局 〒169-0075 東京都新宿区高田馬場1-21-13 廣池ビルディング402 TEL:03-6457-5156 FAX:03-6457-5176 E-mail:jsm-post@microscopy.or.jp